#### **GOOGLE АКАДЕМІЯ**

#### http://scholar.google.com.ua/

Google Scholar – пошукова система і некомерційна бібліометрична база даних, що індексує наукові публікації та наводить дані про їх цитування. Її відмінною рисою є намагання охопити матеріали з усіх регіонів світу та галузей знань. Комерційні наукометричні системи SciVerse Scopus і Web of Science проіндексували менше 3% українських періодичних видань, переважно фізичного та мікробіологічного профілів. Вони також намагаються охопити матеріали з усіх регіонів світу та галузей знань (комерційні бібліометричні платформи SciVerse Scopus і Web of Science опрацьовують менше 2% публікацій українських науковців).

#### Google Академія – це водночас і пошукова, і відкрита наукометрична БД (рис. 1).

Google Scholar – пошукова система і некомерційна бібліометрична база даних, що індексує наукові публікації та наводить дані про їх цитування. Її позитивною рисою є намагання охопити матеріали з усіх регіонів світу та галузей знань. Комерційні наукометричні системи Scopus і Web of Science індексують менше 3 % українських періодичних видань, переважно фізичного та мікробіологічного напрямів.

Ця система поступається за функціональними можливостями вище згаданим комерційним ситемам, але індексує публікації з усіх галузей знань і має суттєвіше регіональне, мовне та видове покриття.

Бібліометричні показники з бази даних Google Scholar можна також одержати за допомогою спеціалізованої програми Publish of Perish.

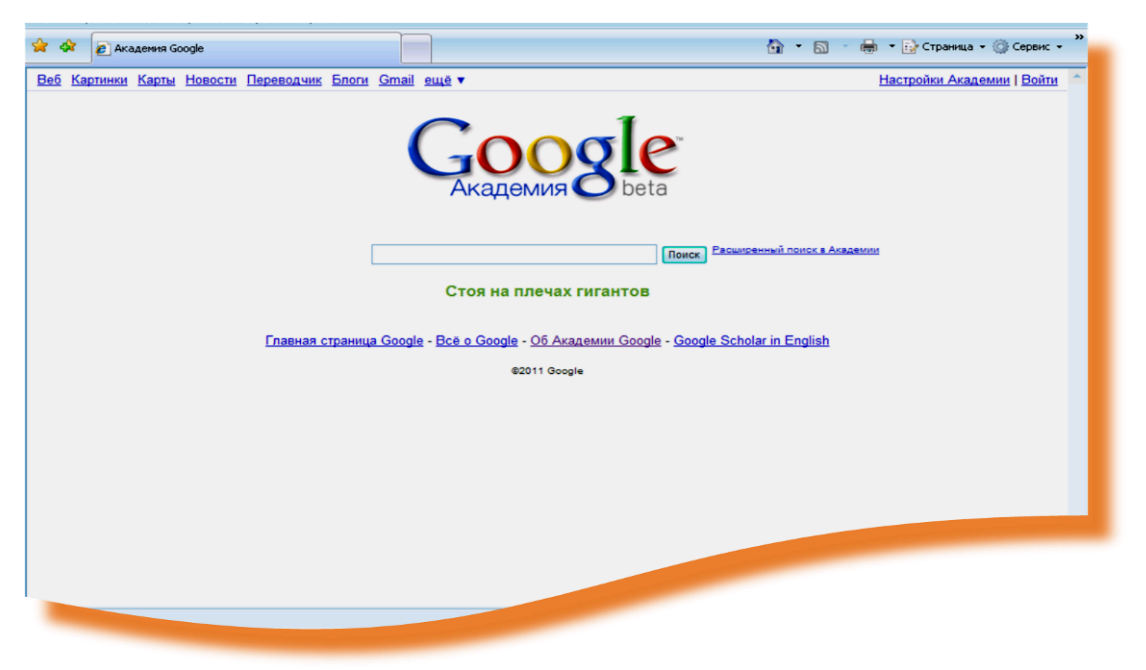

### Рис. 1. Пошукова і науко метрична база даних Google Академія

Платформа Google Scholar створена в 2004 р. за новими для того часу концептуальними принципами підрахунку наукової метрики. Цей продукт індексує не видання, а веб-сегменти: розділи сайтів наукових та освітніх установ, особисті сайти дослідників, он-лайнові видавничі платформи та інші спеціалізовані веб-ресурси. Ця платформа не має чіткого індексу, їй характерне широке покриття наукових веб-ресурсів, але вона не індексує ті видання, які не мають веб-аналогів.

Для того, щоб перевірити, чи індексується конкретне онлайн-джерело, достатньо ввести його назву або прізвище автора в Google Scholar (рис. 2).

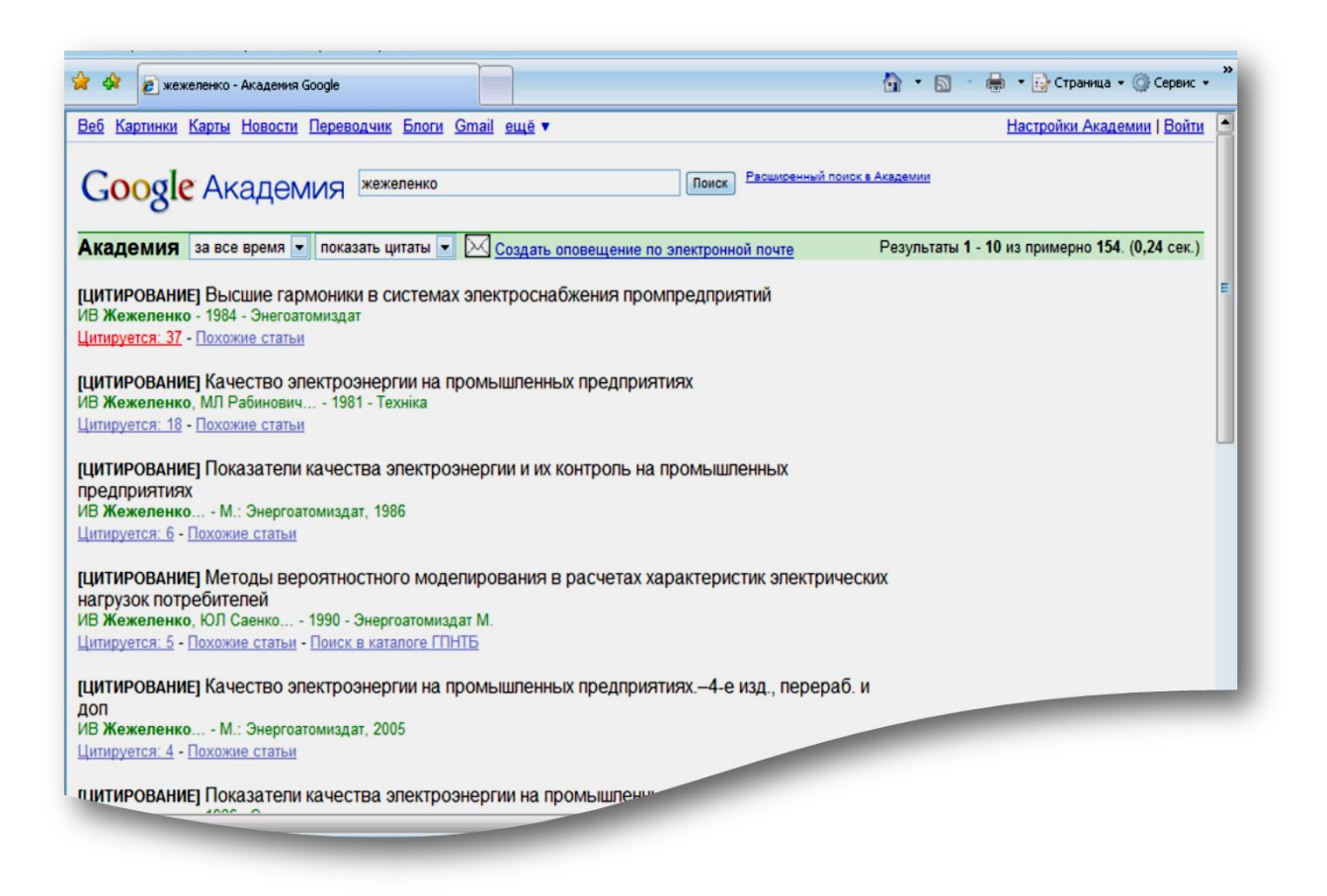

#### Рис. 2. Пошук за автором в Google Scholar

Зі списку результатів пошуку за гіперпосиланням «цитування» можна одержати відомості про те, скільки і в яких документах є посилання на певну публікацію в межах бази даних Google Академія.

Академія Google класифікує статті так само, як і вчених, оцінюючи текст кожної статті, її автора, видання, в якому статтю опубліковано, і частоту цитування її в науковій літературі. Найбільш релевантні результати завжди відображаються на першій сторінці. Google Scholar, на жаль, не є настільки ж авторитетним джерелом наукометричної інформації як Web of Science і Scopus в силу відсутності жорстких вимог до індексованою інформації.

### Робота з Google Scholar

Пошук статей в Google Scholar можливий в такий самий спосіб, як і в Google або будь-якій іншій пошуковій системі: введенням пошукових слів (словосполучень) у пошуковий рядок.

Щоб знайти статтю, слід відкрити сторінку <u>http://scholar.google.com</u> (запит буде переадресовано на <u>scholar.google.ru</u>) або <u>http://scholar.google.ru</u> (рис. 3).

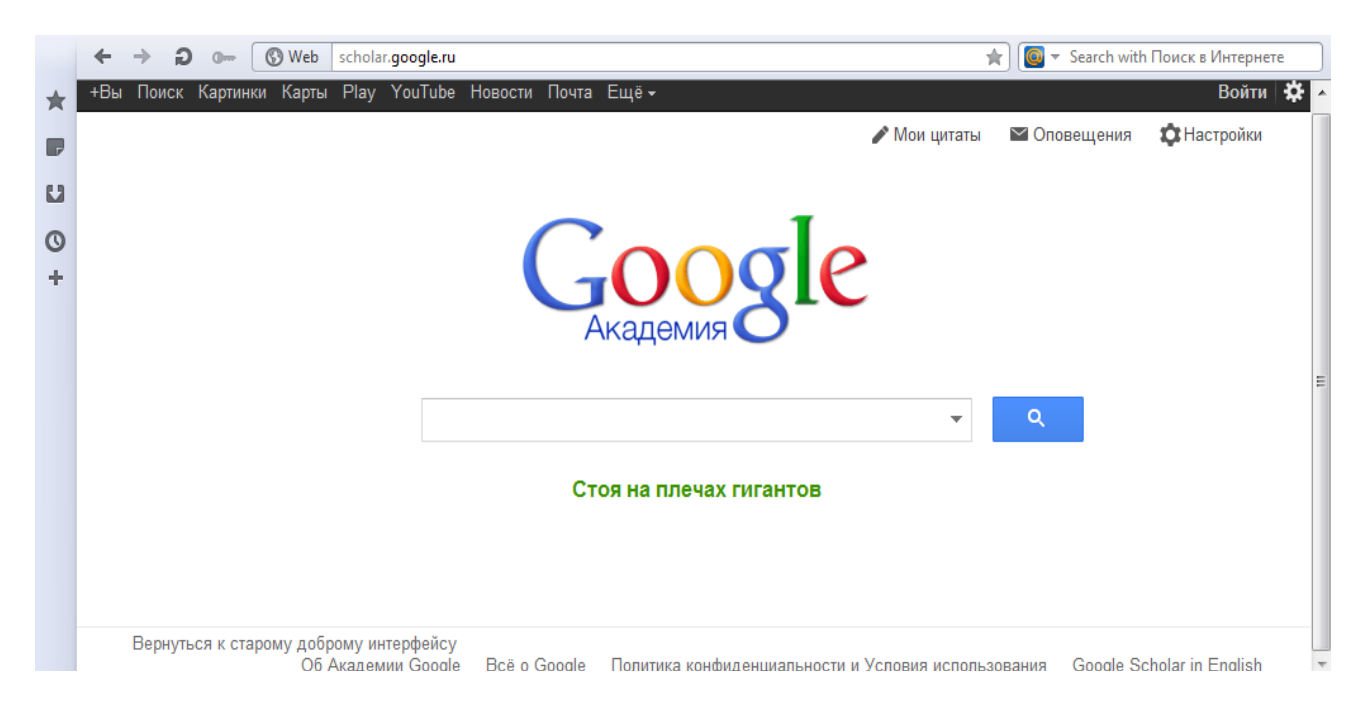

Рис. 3. Сторінка пошуку статей в Google Scholar

Інтерфейс має такий вигляд (рис. 4).

|   | <ul> <li>Scholar.google.ru/schhp</li> <li>Search with Поиск в Интернете</li> </ul>                     |
|---|----------------------------------------------------------------------------------------------------|
| * | +Вы Поиск Картинки Карты Play YouTube Новости Почта Ещё - 🛛 Войти 🔅 🧍                                  |
| P | Мои цитаты                                                                                             |
| U | (-0000)                                                                                                |
| 0 |                                                                                                    |
| + | Академия                                                                                               |
|   |                                                                                                    |
|   | Поиск Расширенный поиск в Академии Настройки Академии                                                  |
|   | Стоя на плечах гигантов                                                                                |
|   |                                                                                                    |
|   | Попробуйте обновленный интерфейс                                                                       |
|   | , inddenini coogie                                                                                     |
|   |                                                                                                    |
|   | <u>Об Академии Google</u> - <u>Bcë o Google</u> - <u>Google Scholar in English</u> - <u>Мои цитаты</u> |

## Рис. 4. Інтерфейс Google Scholar

Для того щоб скористатися опцією розширеного пошуку, слід натиснути на **Расширенный поиск в Академии** (див. схему) в старій версії сайту або на кнопку праворуч зверху пошукового рядку в новій версії (див. попередній прінт-скрін) (рис. 5).

|    | + | $\rightarrow$ | G          | 🚱 Web           | http://schola             | r. <b>google.ru</b> /schhp?sciui=1&hl=ru&as                                                                                                    | _sdt=0                                                                                               | * 🙆 - : | Search with Поиск в Интернете |   |
|----|---|---------------|------------|-----------------|---------------------------|----------------------------------------------------------------------------------------------------|----------------------------------------------------------------------------------------------------|---------|-------------------------------|---|
| *  |   |               |            |                 |                           | Акале                                                                                                    |                                                                                                    |         |                               | ^ |
| ,  |   |               |            |                 |                           | Людо                                                                                                    |                                                                                                    |         |                               |   |
| U  |   |               |            |                 |                           |                                                                                                    |                                                                                                    | Q       |                               |   |
| 0+ |   | Верн          | уться к ст | арому доб<br>Об | рому интерф<br>Академии G | Найти статьи,<br>в которых встречаются все<br>спова<br>в которых встречается точное<br>словосочетание<br>в которых встречается хотя<br>бы одно из слов<br>в которых нет слов<br>в которых встречаются мои<br>слова<br>Показать статьи следующих<br>авторов:<br>Показать статьи,<br>опубликованные в следующих<br>изданиях: | В любом месте статьи \$<br>напр., Семенов или "Каплан И. А."<br>напр., "Наука и жизнь" или "Природа" |         | oogle Scholar in English      | E |
| 4  |   |               |            |                 |                           |                                                                                                    |                                                                                                    |         | ·                             | _ |

Рис. 5. Розширений пошук у Google Scholar

Для здійснення пошуку сформулювати свій стандартний (ввівши пошукове слово або словосполучення в рядку пошуку) або розширений (ввівши пошукове слово або словосполучення в одному із рядків форми розширеного пошуку) запит і натиснути кнопку

Результат запиту буде відображено в такому вигляді (рис. 6):

| ← → ⊃ o                                                                            | 🚯 Web scholar.google.ru/scholar 🔶 🦉 🗸 Search with Поиск в Интернете                                                                                                    |
|------------------------------------------------------------------------------------|----------------------------------------------------------------------------------------------------|
| +Вы Поиск Карти                                                                    | нки Карты Play YouTube Новости Почта Ещё - Войти 🔅                                                                                                    |
| Google                                                                             | Соловьев А И Сставить отзыв                                                                                                    |
| Академия                                                                           | Результатов: примерно 84 300 (0,06 сек.)                                                                                                    |
| За все время<br>С 2012<br>С 2011<br>С 2008<br>Выбрать даты                         | [ЦИТИРОВАНИЕ] ВВЕДЕНИЕ В ПОЛИТОЛОГИЮ<br>ВП Пугачев, АИ Соловьев - 2006 - АЙРИС ПРЕСС М.<br>Цитируется: 313 - Похожие статьи - Поиск в каталоге ГПНТБ - Все версии статьи (4)<br>Политология: Политическая теория, политические технологии: Учебник для студентов вузов<br>АИ Соловьев - М - Аслект Пресс, 2001 - window edu пи                                                                                                |
| <ul> <li>✓ включая</li> <li>патенты</li> <li>✓ показать</li> <li>цитаты</li> </ul> | Название: Политология: Политическая теория. Политические технологии. Автор(ы):<br>Соловьев А.И Библиографическая ссылка: Соловьев А.И. Политология: Политическая теория.<br>Политические технологии: Учеб. для студентов вузов М.: Аспект-Пресс, 2001<br>Цитируется: 256 - Похожие статьи - Сохраненная копия - Все версии статьи (2)<br>пилтированиет Военное. депо коренного населения Запалной Сибири: Эпоха средневековья |
|                                                                                    | АИ Соловьев - 1987 - Изд-во" Наука," Сибирское отд-ние<br>Цитируется: 55 - Похожие статьи - Все версии статьи (2)<br>[цитирование] Текстильное материаловедение (текстильные полотна и изделия)                                                                                                    |

### Рис. 6. Результати розширеного пошуку в Google Scholar

Для того щоб відсортувати результати пошуку, слід скористатися панеллю результатів, яка розташована зліва від основного тексту. Google Scholar пропонує можливість пошуку результатів за датою публікації (рис. 7):

|   | ← → D 0                                                                            | 🚯 Web 🛛 http://scholar.google.ru/scholar?hl=ru&sciui=1&q=%D0%A1%D0%BE%D0%BB%D0%BE%D0%B 😭 💽 🔻 Search with Поиск в Интернете                                                                                                    |   |
|---|------------------------------------------------------------------------------------|----------------------------------------------------------------------------------------------------|---|
| * | +Вы Поиск Карти                                                                    | нки Карты Play YouTube Новости Почта Ещё - Войти 🔅                                                                                                    | ľ |
|   | Google                                                                             | Соловьев А И Ставить отзыв                                                                                                    |   |
| 0 | Академия                                                                           | Результатов: примерно 84 300 (0,06 сек.)                                                                                                    |   |
| + | За все время<br>С 2012<br>С 2011<br>С 2008<br>Выбрать даты<br>2009 — 2012<br>Поиск | сцитирование; Введение в политологию<br>ВП Пугачев, АИ Соловьев - 2006 - АЙРИС ПРЕСС М.<br>Цитируется: 313 - Похожие статьи - Поиск в каталоге ГПНТБ - Все версии статьи (4)<br>Политопогия: Политическая теория, политические технологии: Учебник для студентов вузов<br>АИ Соловьев - М.: Аспект Пресс, 2001 - window.edu.ru<br>Название: Политология: Политическая теория. Политические технологии. Автор(ы):<br>Соловьев А.И Библиографическая ссылка: Соловьев А.И. Политология: Политическая теория.<br>Политические технологии: Учеб. для студентов вузов М.: Аспект-Пресс, 2001<br>Цитируется: 256 - Похожие статьи - Сохраненная копия - Все версии статьи (2) |   |
|   | <ul> <li>✓ включая</li> <li>патенты</li> <li>✓ показать</li> <li>цитаты</li> </ul> | [цитирование] Военное дело коренного населения Западной Сибири: Эпоха средневековья<br>АИ Соловьев - 1987 - Изд-во" Наука," Сибирское отд-ние<br>Цитируется: 55 - Похожие статьи - Все версии статьи (2)                                                                                                    |   |
|   | <                                                                                  | [цитирование] Текстильное материаловедение (текстильные полотна и изделия)                                                                                                    |   |
| • | 📥 🙆 http://scho                                                                    | ılar.aooale.ru/scholar                                                                                                    |   |

# Рис. 7. Пошук за датою публікації в Google Scholar

Для того щоб результи пошуку дали лише оригінальні наукові праці (а праці, які на них посилаються, не були відображені), то слід вимкнути опцію **Показать цитаты** (рис. 8).

|   | ← → ⊖ o                                                                                                    | 🔇 Web 🛛 http://scholar.google.ru/scholar?hl=ru&sciui=1&q=%D0%A1%D0%BE%D0%BB%D0%BE%D0%B 🖈 ) 💽 🔻 Search with 🛙                                                                                                    | оиск в Интернете |
|---|----------------------------------------------------------------------------------------------------|----------------------------------------------------------------------------------------------------|------------------|
| * | +Вы Поиск Карти                                                                                                    | инки Карты Play YouTube Новости Почта Ещё <del>-</del>                                                                                                    | Войти 🛱          |
|   | Google                                                                                                    | Соловьев А И 🗸 🔍                                                                                                    | Оставить отзыв   |
| 0 | Академия                                                                                                    | Результатов: примерно 84 300 (0,06 сек.)                                                                                                    | ты               |
| + | За все время<br>С 2012<br>С 2011<br>С 2008<br>Выбрать даты<br>2009 — 2012<br>Поиск<br>Явключая<br>патенты<br>Г показать<br>цитаты | цитирование] Введение в политологию<br>ВП Пугачев, АИ Соловьев - 2006 - АЙРИС ПРЕСС М.<br>Цитируется: 313 - Похожие статьи - Поиск в каталоге ГПНТБ - Все версии статьи (4)<br>Попитология: Политическая теория, политические технологии: Учебник для студентов вузов<br>АИ Соловьев - М.: Аспект Пресс, 2001 - window.edu.ru<br>Название: Политология: Политическая теория. Политические технологии. Автор(ы):<br>Соловьев А.И Библиографическая ссылка: Соловьев А.И. Политология: Политическая теория.<br>Политические технологии: Учеб, для студентов вузов М.: Аспект-Пресс, 2001<br>Цитируется: 256 - Похожие статьи - Сохраненная копия - Все версии статьи (2)<br>гцитирование] Военное дело коренного населения Западной Сибири: Эпоха средневековья<br>АИ Соловьев - 1987 - Изд-во" Наука," Сибирское отд-ние<br>Цитируется: 55 - Похожие статьи - Все версии статьи (2) |                  |

### Рис. 8. Пошук наукових праць без їх цитування в Google Scholar

У цьому разі результати пошуку дадуть тільки інтерактивні посилання. Праворуч від назви публікації вказано дані щодо збереження файла (рис. 9).

|   | ← → Ð ₀-                                                                         | Web scholar.google.ru/scholar                                                                                                    | ★][                  | 💽 🔻 Sea        | rch with Поиск | з Интернете        |   |
|---|----------------------------------------------------------------------------------|----------------------------------------------------------------------------------------------------|----------------------|----------------|----------------|--------------------|---|
| k | +Вы Поиск Карт                                                                   | инки Карты Play YouTube Новости Почта Ещё -                                                                                                    |                      |                |                | Войти 🌣            | Â |
| , | Google                                                                           | Соповьев А И                                                                                                    |                      | ٩              | Oc             | тавить отзыв       |   |
| 9 | Академия                                                                         | Результатов: примерно 54 800 ( <b>0,12</b> сек.)                                                                                                    |                      | /              | Мои цитаты     |                    |   |
| F | За все время<br>С 2012<br>С 2011<br>С 2008<br>Выбрать даты                       | Попитопогия: Политическая теория, попитические технологии: Учебник для студ<br>АИ Соловьев - М.: Аспект Пресс, 2001 - window.edu.ru<br>Название: Политология: Политическая теория. Политические технологии. Автор(ы):<br>Соловьев А.И Библиографическая ссылка: Соловьев А.И. Политопогия: Политическая тео<br>Политические технологии: Учеб. для студентов вузов М.: Аспект-Пресс, 2001<br>Цитируется: 256 - Похожие статьи - Сохраненная копия - Все версии статьи (2) | <u>енто</u><br>ория. | <u>B By30E</u> | !              |                    |   |
|   | <ul> <li>✓ включая</li> <li>патенты</li> <li>показать</li> <li>цитаты</li> </ul> | (горг) Великая, Малая и Белая Русь<br>А Соловьев - Вопросы истории, 1947 - 89.252.24.138<br>Академик НС Державин в конце своей книги «Происхождение русского народа»(1944)<br>коснулся интересного вопроса о появлении и значении политико-этнографических<br>терминов «Великая и Малая, Белая и Черная Русь»(стр. 102—104, 119—121)<br>Цитируется: 15 - Похожие статьи - В виде HTML - Все версии статьи (2)                                                            |                      |                | 89.252.2       | 4.138 <b>(pdf)</b> |   |
|   |                                                                                  | [рос] <u>Из истории защитного доспеха в Северной и Центральной Азии</u><br>АИ <b>Соловьев</b> - Военное дело доевнего 1987 - rudocs.exdat.com<br>""                                                                                                    |                      |                | exdat          | .com [DOC]         | - |

### Рис. 9. Інтерактивні посилання, отримані в результаті розширеного пошуку в Google Scholar

Всі посилання інтарактивні, тому натиснувши на посилання, яке цікавить, користувач потрапить на web-сторінку повнотекстової версії статті, якщо вона загальнодоступна, або на сторінку он-лайн бібліотеки, якщо стаття в платному доступі.

Якщо є потреба проглянути публікації, які посилаються на працю, яка цікавить користувача, треба натиснути інтерактивну цифру, що знаходиться поряд із <u>Цитируется</u> (російськомовний варіант) (рис. 10).

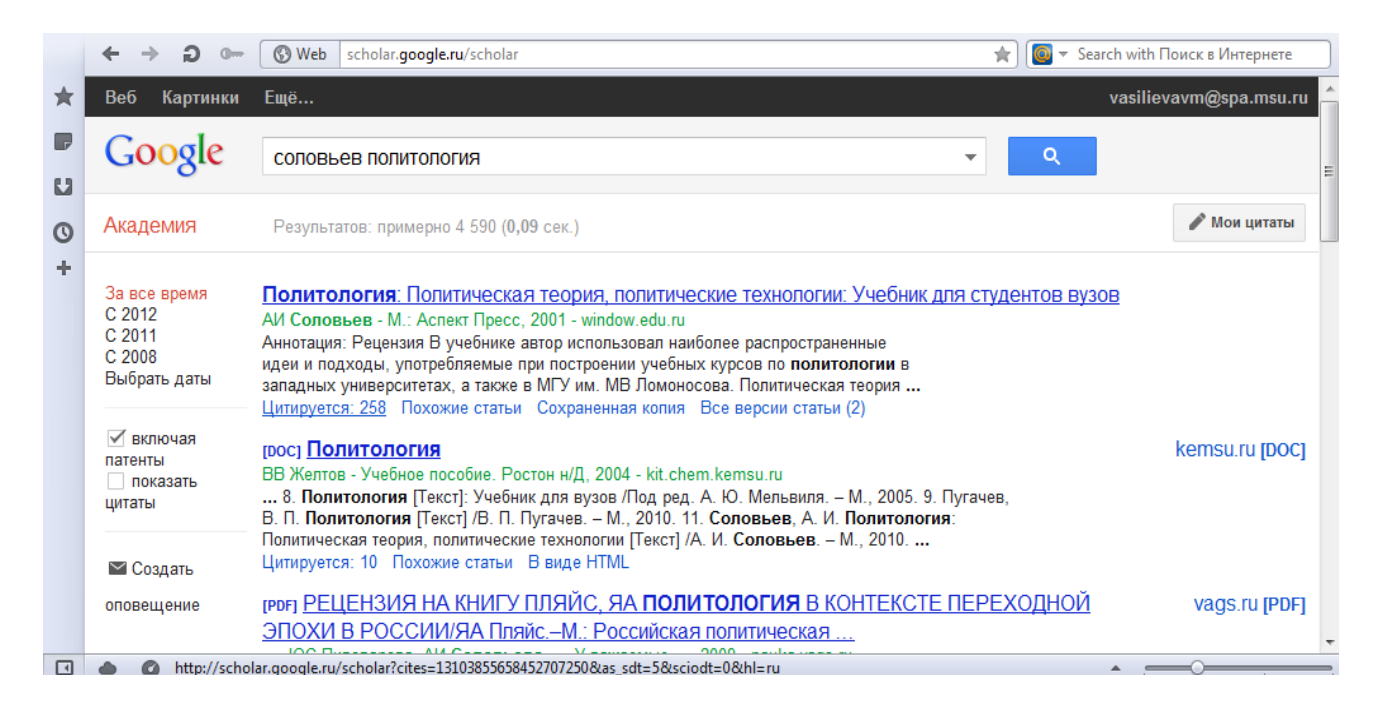

Рис. 10. Пошук публікацій, які посилаються на працю, яка цікавить користувача, в Google Scholar

На сторінці, що відкрилася, будуть подані всі статті, які цитують першоджерело, яке цікавить користувача (рис. 11).

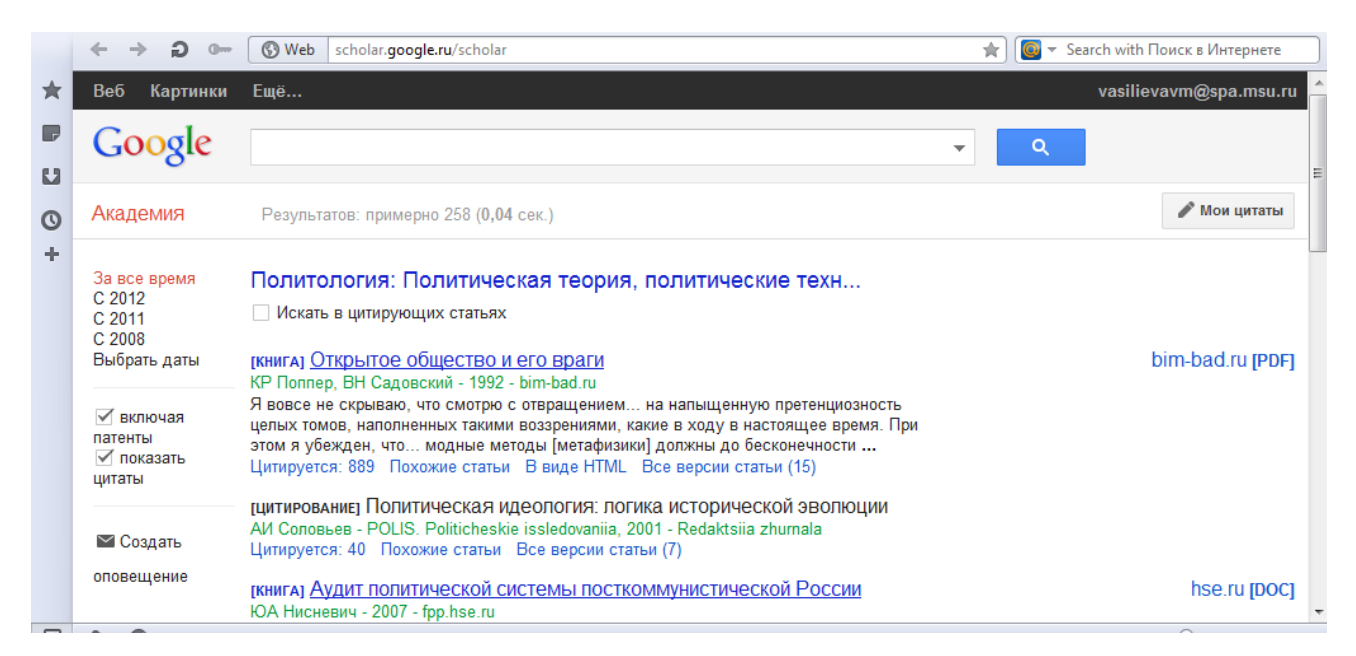

Рис. 11. Результати пошуку статей, які цитують першоджерело, що цікавить користувача в Google Scholar

# Профіль у Google Scholar

Створивши власний профіль у Google Scholar, користувач зможете скористатися додатковими можливостями – зберігати результати пошуку, слідкувати за цитуванням праць, які його цікавлять, та відслідковувати окремі праці або творчість окремих авторів. Для створення власного профілю в Google Scholar, треба натиснути кнопку <u>Мои цитаты</u> (див. раніше). На сторінці, що відкрилася, натиснути кнопку <u>Зарегистрироваться</u> (рис. 12).

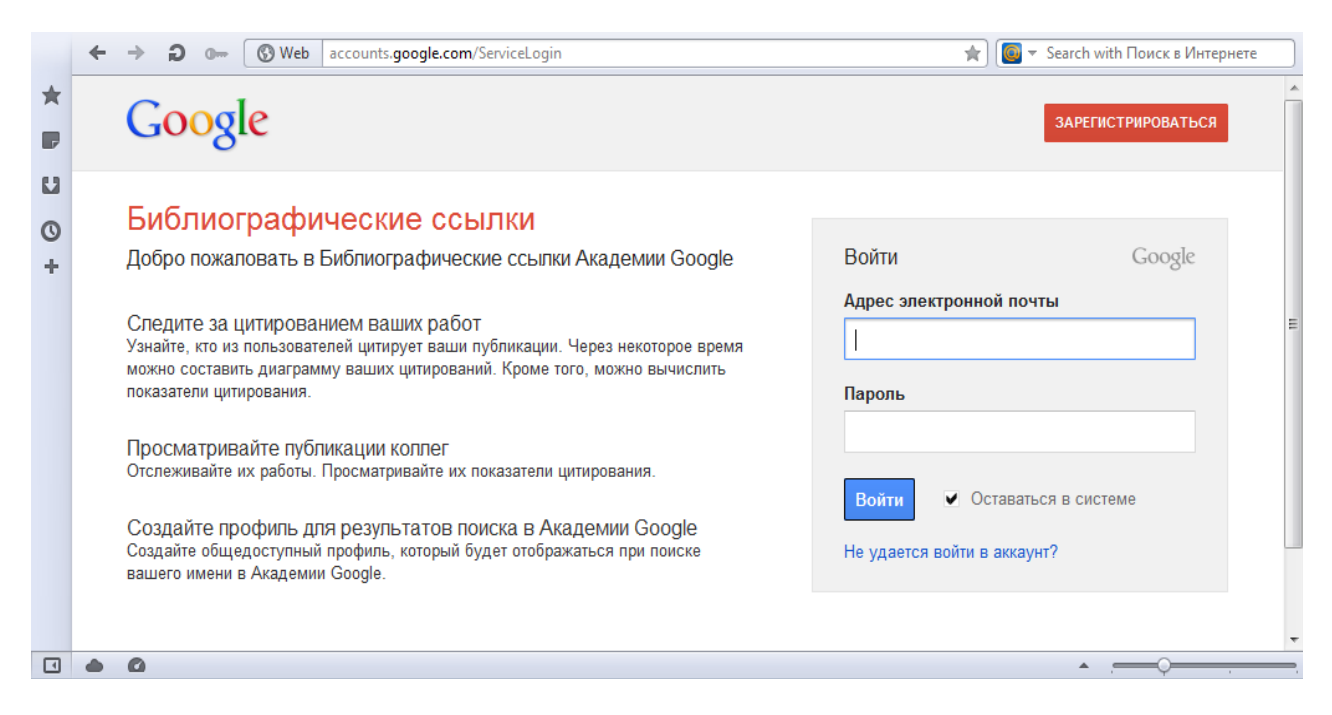

Рис. 12. Ресстрація в Google Scholar

На сторінці, що відкрилася, заповнити всі поля й натиснути на кнопку <u>Создать</u> аккаунт. Адреса електронної пошти може бути як на сервері gmail.com, так і на будь-якому іншому (рис. 13, 14).

|        | ← → Ə 0 🔒 Sect                                                  | accounts.google.com/NewAccount                                                                                                    | * 0          | Search with Пои | ск в Интернете |   |
|--------|-----------------------------------------------------------------|----------------------------------------------------------------------------------------------------|--------------|-----------------|----------------|---|
| *      | Google Акка                                                     | унты                                                                                                    |              |                 |                | * |
| u      | Регистрация акка                                                | унта                                                                                                    |              |                 |                |   |
| 0<br>+ | Адрес электронной почты в<br>доступа к аккаунту и <u>сервис</u> | Академия Google будет использоваться в качестве вашего имени пользователя для<br><u>cam Google</u> . Если у вас уже есть аккаунт Google, <u>нажмите здесь</u> . |              |                 |                | ш |
|        | Необходимая инфор                                               | мация для аккаунта Google                                                                                                    |              |                 |                |   |
|        | Ваш электронный адрес:                                          | Например, myname@example.com. Эта информация будет использоваться для входа                                                                                     | а в аккаунт. |                 |                |   |
|        | Укажите пароль:                                                 | Минимум 8 символов. [?]                                                                                                    |              |                 |                |   |
|        | Повторно введите<br>пароль:                                     |                                                                                                    |              |                 |                |   |
|        |                                                                 | Оставаться в аккаунте                                                                                                    |              |                 |                |   |
|        |                                                                 | Включить службу "История веб-поиска" Подробнее                                                                                                    |              |                 |                | - |
|        | • 0                                                             |                                                                                                    |              | <u> </u>        | 0              |   |

# Рис. 13. Створення аккаунту в Google Scholar

|         | ← → ⊋ • 🔒 Sect         | accounts.google.com/NewAccount                                                                                                    | * 🙆 -                | Search with Поиск в Интернете |   |
|---------|------------------------|----------------------------------------------------------------------------------------------------|----------------------|-------------------------------|---|
| $\star$ |                        |                                                                                                    |                      |                               | * |
|         | Начните пользоватьс    | ся службой Академия Google                                                                                                    |                      |                               |   |
| L.      | Страна:                | Россия                                                                                                    |                      | •                             |   |
| 0       | День рождения:         |                                                                                                    |                      |                               |   |
| +       | Защита от роботов:     | Введите символы, представленные на картинке ниже.                                                                                              |                      |                               |   |
|         |                        | mentrosha                                                                                                    |                      |                               |   |
|         | Условия использования: | Буквы вводятся без учета регистра.<br>Я принимаю <u>Условия использования</u> и соглашаюсь с <u>политикой конфиденциалы</u><br>Создать аккаунт | <u>ности</u> Google. |                               | Ш |

# Рис. 14. Завершення створення аккаунту в Google Scholar

Після заповнення форми підтвердити створення аккаунту, пройшовши за посиланням в листі, який був надісланий на вказану користувачем адресу електронної пошти (рис. 15).

| Ca Olicimi                                                                                               | 🚑 Ответить всем 🕞 Переслать 🛛 🐴 🅰 🗙 🔺 🔹 Закрыть 🎯 Справка                                                                                                    |                               |
|----------------------------------------------------------------------------------------------------|----------------------------------------------------------------------------------------------------|-------------------------------|
| От:                                                                                                    | account-verification-noreply@google.com [account-verification-noreply@google.com]                                                                                                    | Отправлено: Чт, 02.08.2012 19 |
| Кому:                                                                                                    | Vasilieva, Varvara Mihailovna                                                                                                    |                               |
| Копия:                                                                                                   |                                                                                                    |                               |
| Тема:                                                                                                    | Google - подтверждение электронного адреса                                                                                                    |                               |
| Вложения:                                                                                                |                                                                                                    |                               |
| ,                                                                                                    |                                                                                                    | Просмотреть как веб-страни    |
| <u>https://accc</u><br>ПРИМЕЧА<br>подтверждо<br>(например,<br>письмо по                                  | <u>unts.google.com/VE?c=CLnBrY-GypXSeRCMptfJnfyT3uQB&amp;hl=ru</u> ***<br>НИЕ *** Распечатайте эту страницу и сохраните ее у себя. Ссылка<br>зния понадобится Вам, если Вы потеряете доступ к аккаунту                                                                                                    |                               |
| почты во в                                                                                               | забудете имя пользователя или пароль). Если Вы получили это<br>ошибке, вероятно, другой пользователь ввел Ваш адрес электронной<br>эемя создания аккаунта. Если Вы не нажмете на ссылку<br>ния, аккаунт не булет активирован. Если Вы не отправляли запроса                                                                                                    |                               |
| почты во в<br>подтвержд<br>на получен<br>удалить его<br>адрес элект<br><u>https://accc</u><br>приведенно | забудете имя пользователя или пароль). Если Вы получили это<br>ошибке, вероятно, другой пользователь ввел Ваш адрес электронной<br>ремя создания аккаунта. Если Вы не нажмете на ссылку<br>иния, аккаунт не будет активирован. Если Вы не оптравляли запроса<br>ие этого сообщения, но хотите использовать этот аккаунт или<br>, сначала нужно сбросить пароль аккаунта. Для этого введите свой<br>ронной почты на странице<br><u>unts.google.com/RecoverAccount</u> . Если Вы не можете перейти по<br>ий ниже ссылке, скопируйте и вставьте URL в новом окне браузера. С |                               |

## Рис. 15. Підтвердження створення аккаунту в Google Scholar

На сторінці підтвердження, що відкрилася, для продовження роботи з аккаунтом Google Академії натиснути або <u>Войти</u>, або перейти за гіперпосиланням <u>нажать здесь, чтобы</u> управлять профилем своего аккаунта (рис. 16).

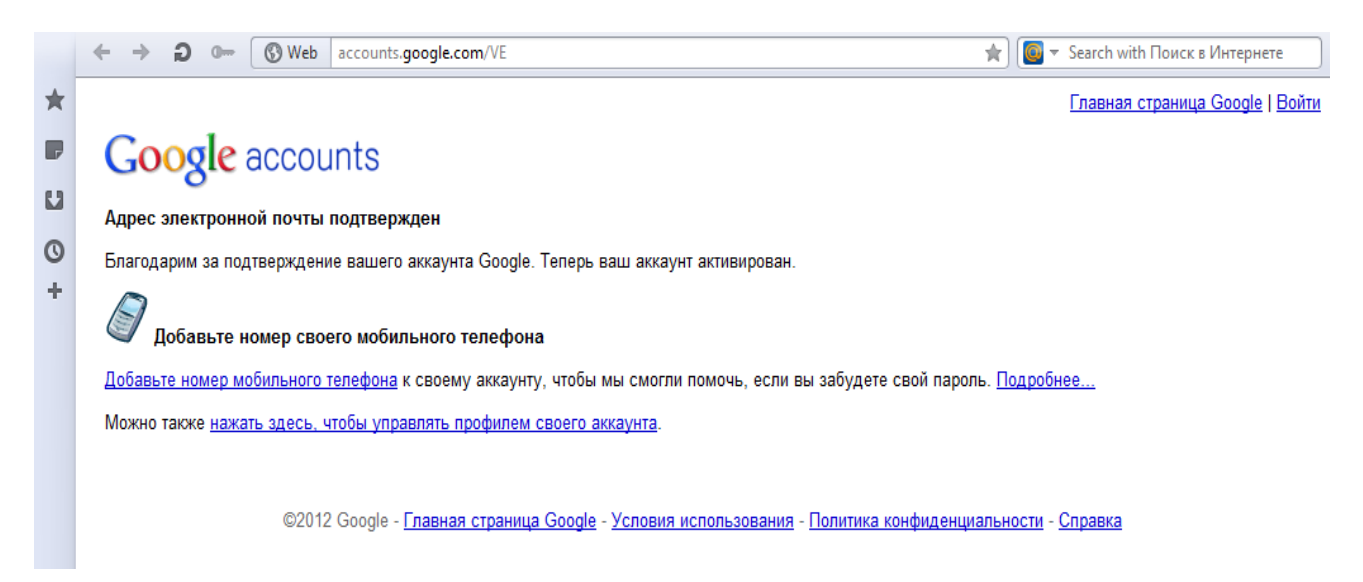

## Рис. 16. Завершення підтвердження аккаунту в Google Scholar

Пройшовши за посиланням, користувач побачить стандартне вікно аккаунту Google Академії. Для продовження роботи, а також, якщо у користувача вже є аккаунт Google, треба заповнити поле <u>Адрес электронной почты</u> і ввести пароль (якщо у користувача вже є аккаунт Google – від поштової скриньки). Далі натиснути <u>Войти</u> (рис. 17).

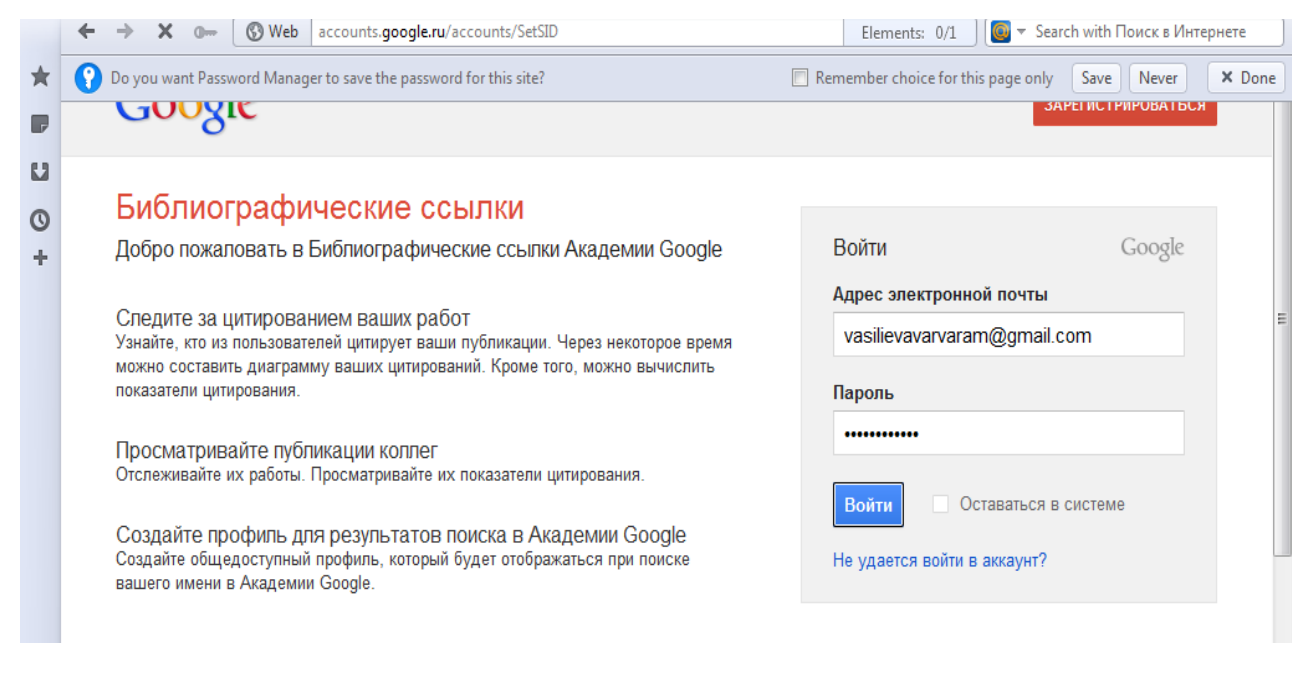

### Рис. 17. Завершення створення аккаунту. Створення (введення) електронної адреси в Google Scholar

У новому аккаунті користувач побачить сторінку налаштовуваних параметрів. На цій сторінці можна змінити основну поштову скриньку аккаунту (рис. 18).

| $\star$ | +Вы Поиск Картинки Карты | Play YouTube Новости Поч | та Ещё <del>-</del>                       | vasilievavarvaram@gmail.com +                |
|---------|--------------------------|--------------------------|-------------------------------------------|----------------------------------------------|
| P<br>U  | Google                   |                          |                                           |                                              |
| 0<br>+  | Аккаунты                 |                          |                                           |                                              |
|         | Аккаунт                  | Адреса электронной поч   | чты и имена пользователя                  |                                              |
|         | Продукты                 | Адреса эл. почты         | vasiiievavarvaram@gmaii.com (<br>Изменить | основнои)                                    |
|         | Экспорт данных           | Подключенные аккаунть    | اد                                        |                                              |
|         |                          | Подключенные аккаунты    | Упростите использование Goo               | ogle, подключив аккаунты из других сервисов. |
|         |                          |                          |                                           | Отправить отзыв                              |

Рис. 18. Налаштування параметрів у новоствореному аккаунті в Google Scholar

Пройшовши по закладці **Безопасность** у налаштовуваних параметрах аккаунту можна змінити пароль і параметри ідентифікації (рис. 19).

|   | + | → <b>∂</b> (S) Web                  | www.google.com/settings/secur           | ity                                                  | 🚖 💽 🔻 Search with Поиск в Интернете                              |
|---|---|-------------------------------------|-----------------------------------------|------------------------------------------------------|------------------------------------------------------------------|
|   | I | Аккаунт<br>Безопасность<br>Продукты | Диспетчер паролей                       | Изменить пароль<br>Параметры восстановления аккаунта | Справка<br>Требуется дополнительная<br>информация о безопасности |
| + |   | экспорт данных                      | Двухэтапная<br>аутентификация ᠙         | Статус: ВЫКЛ. Изменить                               | аккаунта Google /<br>Справочный центр                            |
|   |   |                                     | Авторизация<br>приложений и сайтов<br>⑦ | Изменить                                             |                                                                  |
|   | * |                                     |                                         | m                                                    | Отправить отзыв                                                  |

Рис. 19. Параметри аккаунту в Google Scholar

Детальна інформація про поточну активність аккаунту користувача Google доступна в <u>Личном кабинете</u>, де можна змінити пароль та особисту інформацію.

Другою і найбільш корисною після пошуку функцією <u>Google Академии</u> є можливість автоматично відслідковувати показники власної цитованості. Для налаштування цієї опції, увійшовши у власний аккаунт <u>Google Академии</u>, вибрати опцію <u>Мои цитаты</u> (рис. 20).

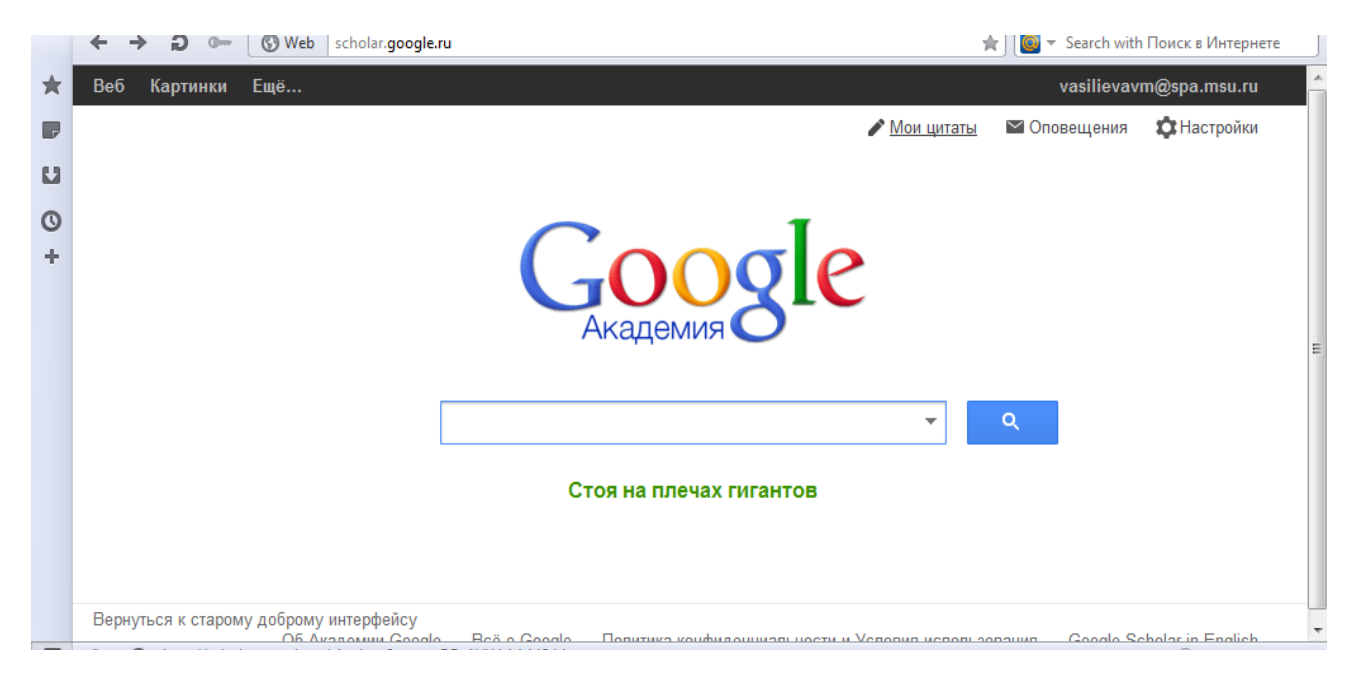

Рис. 20. Вигляд вікна Google Scholar після створення аккаунту

Заповнити поля і натиснути Далее (рис. 21).

| > D 🖙 🔇 Web scholar.google.ru/citations                          | 🚖 🛛 🥘 🔻 Search with Поиск в Интерне     |
|------------------------------------------------------------------|-----------------------------------------|
| трофиль                                                          |                                         |
|                                                                  |                                         |
| Следите за цитированием своих работ. Добавьте свою фамилию в по  | лисковый индекс Академии Google.        |
| Имя:*                                                            |                                         |
| Варвара Васильева                                                |                                         |
| Мосто работи и                                                   |                                         |
| Например: МГУ им. М.В. Ломоносова, механико-математический фак   | ультет, кафедра математического анализа |
| факультет государственного управления, кафедра полити            | ического анапиза                        |
|                                                                  |                                         |
| Электронная почта для подтверждения:                             |                                         |
| используите адрес электроннои почты вашеи организации, например  | yourname@msu.ru.                        |
| vasilievavm@spa.msu.ru                                           |                                         |
| Области интересов:                                               |                                         |
| Например: искусственный интеллект, охрана природы, теория ценооб | разования                               |
| лоббизм, мировая политика, этно-национальная политика.           | транзитология                           |
|                                                                  |                                         |
|                                                                  |                                         |
| Далее                                                            |                                         |

#### Рис. 21. Завершення введення реквізитів користувача в профілі Google Scholar

На сторінці, що відкрилася, користувач побачить результати пошуку за введеними ним даними. Вибрати публікацію, автором якої є користувач, і натиснути кнопку <u>Добавить</u> статью під публікацією, яка його зацікавила.

Якщо стаття, яка цікавить користувача, відсортирована в групу з іншими, які не мають до нього відношення, то, щоб добавити до списку праць користувача лише публікації, які його цікавлять, натиснути на посилання **Показать все статьи**.

Виберіть (відмітьте галочкою) праці, які Вас цікавлять, і нажміть <u>Добавить</u> <u>Выбранные</u> (рис. 22).

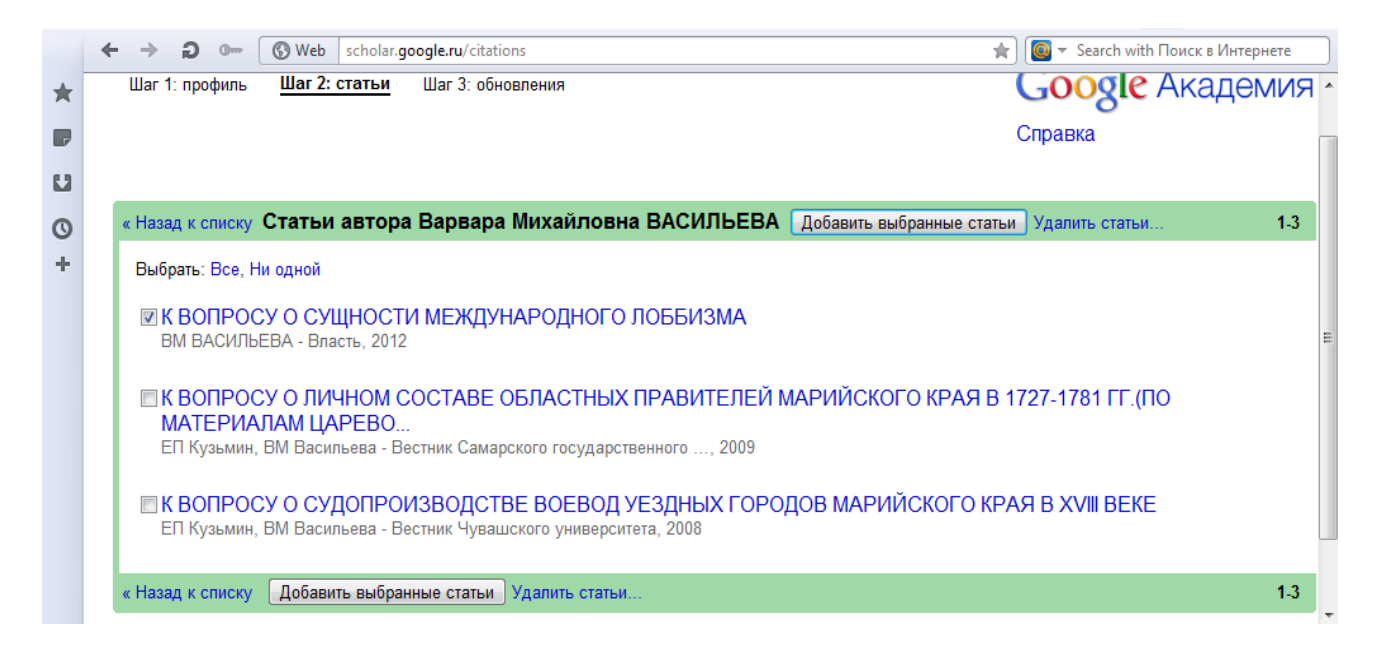

#### Рис. 22. Пошук та додавання статей у профіль автора в Google Scholar

Якщо треба видалити щойно додані статті, натиснути <u>Удалить</u> навпроти цих праць (рис. 23).

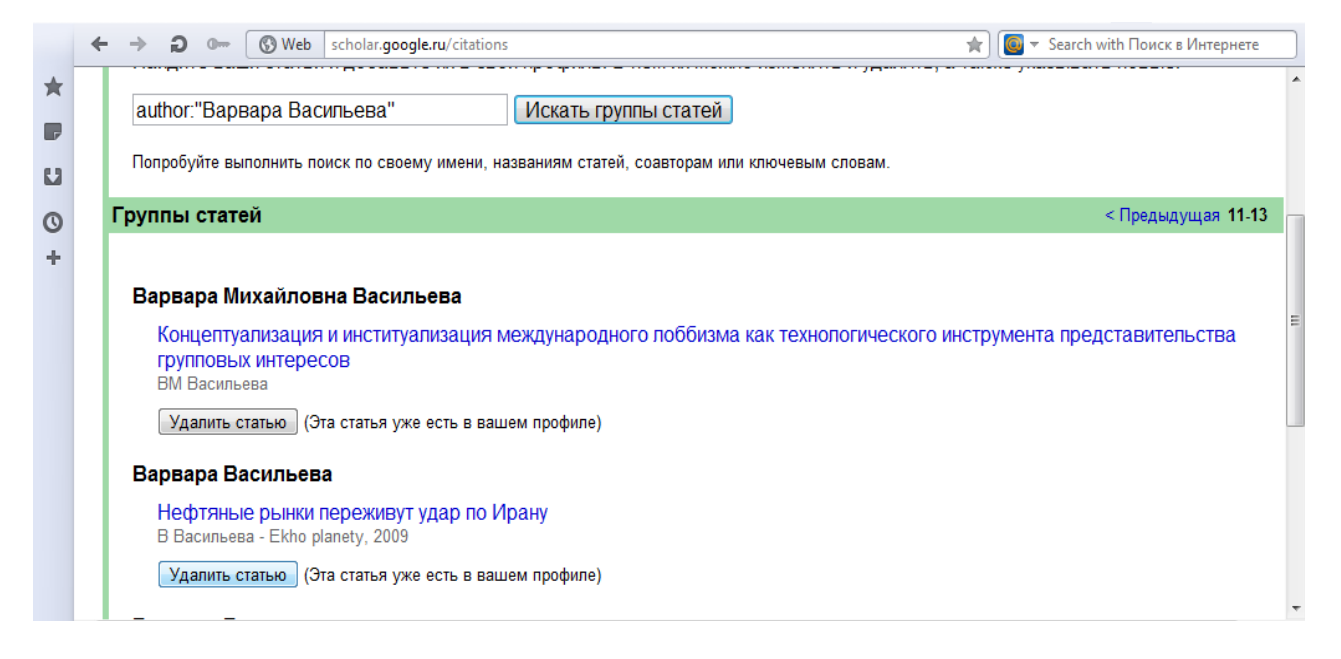

### Рис. 23. Видалення статей з профілю автора в Google Scholar

Якщо автоматично запропоновані результати пошуку не задовольняють користувача, він може самостійно знайти конкретну наукову працю, змінивши ключові слова пошуку: ПІП, назва статті і т. д. (рис. 24).

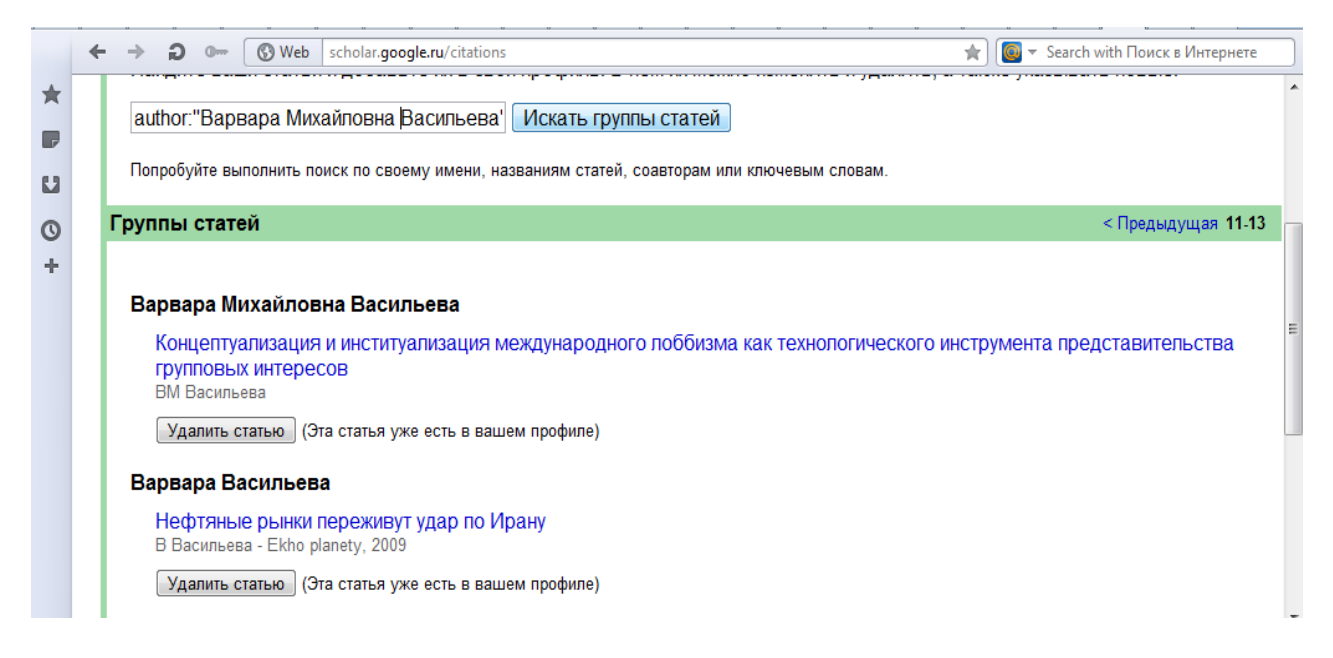

### Рис. 24. Пошук наукових праць за різними ключовими словами (П.І.П., назва статті тощо)

Після того, як додано статті у профіль користувача, натиснути Далее (рис. 25).

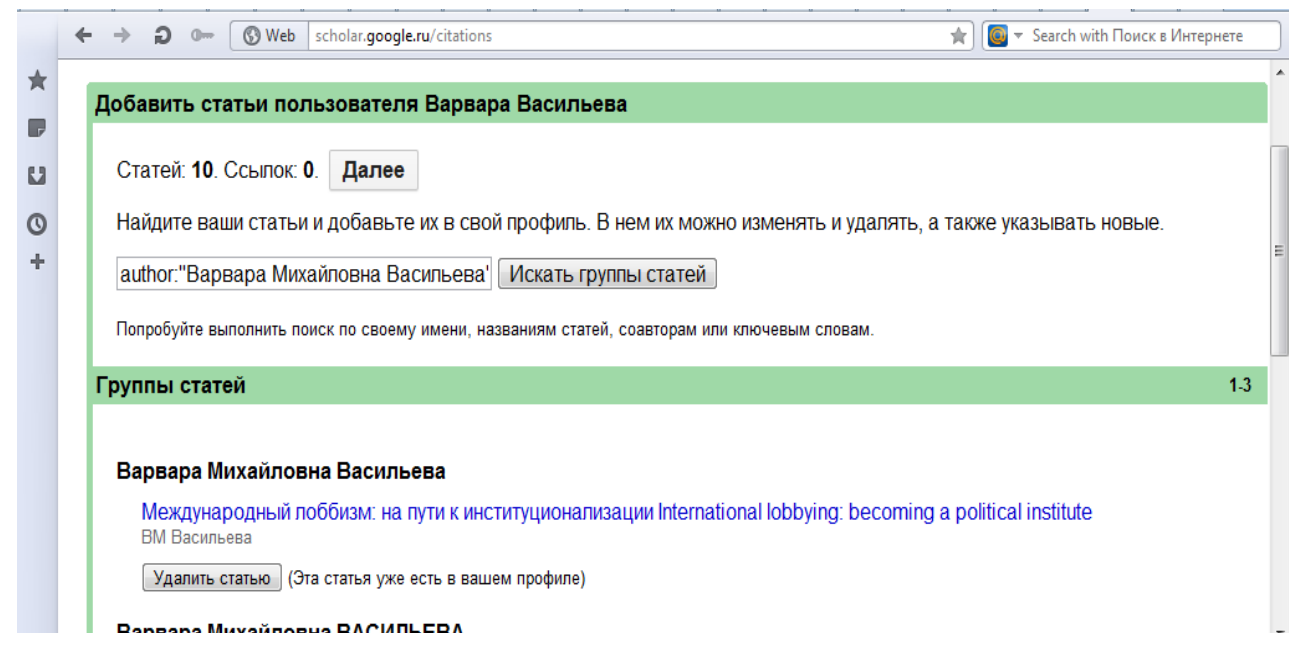

### Рис. 25. Закінчення додавання статей у профіль автора в Google Scholar

На сторінці, що відкрилася, вибрати параметри оновлення профілю – автоматичне додавання нових статей певного автора чи самостійне – і натиснути <u>Перейти в мой</u> <u>профиль</u> (рис. 26).

|   | + | <ul> <li>Э От (§ Web scholar.google.ru/citations</li> <li></li></ul>                                                                                                    |
|---|---|----------------------------------------------------------------------------------------------------|
| - |   |                                                                                                    |
|   |   | <ul> <li>Мы используем статистическую модель авторства, чтобы отслеживать ваши новые статьи. Кроме того, мы можем<br/>обновлять библиографические данные в вашем профиле или выявлять одинаковые материалы, чтобы в дальнейшем<br/>удалить или объединить их. Как выполнять эти изменения?</li> </ul> |
| 0 |   | Обновлять список статей в моем профиле автоматически. (рекомендуется)                                                                                                    |
| + |   | <ul> <li>Не обновлять мой профиль автоматически. Отправляйте мне оповещения, я самостоятельно просмотрю и выберу необходимые обновления.</li> </ul>                                                                                                    |
|   |   | • Вы можете добавлять или удалять отдельные статьи, обновлять библиографические данные и объединять повторяющиеся записи. Будьте уверены, автоматические обновления не затронут сделанных вами изменений.                                                                                             |
|   |   | <ul> <li>Все цитирования ваших статей будут отображаться в службе "Академия Google". Цитирования будут автоматически<br/>обновляться после изменений в вашем профиле или в службе "Академия Google".</li> </ul>                                                                                       |
|   |   | Перейти в мой профиль                                                                                                    |

## Рис. 26. Перехід до профілю автора

Оновлена сторінка профілю користувача матиме вигляд (рис. 27):

|                         | ← → ⊖ 0                                                                                                    | 6            | Web scholar.google.ru/citat                                                                                        | ions                                                                                                    | *    | 🧧 🔻 Search with Поиск в Интернете                                           | 2  | ] |
|-------------------------|----------------------------------------------------------------------------------------------------|--------------|----------------------------------------------------------------------------------------------------|----------------------------------------------------------------------------------------------------|------|-----------------------------------------------------------------------------|----|---|
| * <b>P</b><br>11<br>0 + | Изменить<br>фотографию Варка и МГУ им. М.В. Ломоносова, с<br>лоббизм - мировая политика<br>транзитология изменить<br>Подтвержден адрес электро<br>Общий доступ к моему проф |              |                                                                                                    | <b>1ЛЬЕВА</b> Изменить<br>факультет государственного управления, Измен<br>а - этно-национальная политика -<br>ронной почты в домене spa.msu.ru Изменить<br>филю закрыт Изменить Добавить главную страницу | нить | Google Академи<br>Искать по автору<br>Мои цитаты - Справка<br>Соавторы      | 19 | E |
|                         | Индексы цитирования<br>Все НДобавить<br>Объединить<br>цитирования 0<br>h-индекс 0<br>i10-индекс 0<br>Объедини профиля                                                       |              | овачий<br>Действия<br>Н <mark>Добавить</mark><br>Экспорт<br>Объединить<br>Удалить<br>Корзина<br>Обновления профиля | Цитирования моих статей                                                                                                    |      | Нет соавторов<br>Имя<br>Электронная почта<br>Это мой соавтор.<br>Пригласить | _  |   |
|                         | Выбрать: Все, Н                                                                                                    | Ни одн       | ой Действия                                                                                                    | ]                                                                                                    | 1-10 |                                                                             |    |   |
|                         | Название/а                                                                                                    | втор         |                                                                                                    | Процитировано:                                                                                                    | Год  |                                                                             |    |   |
|                         | К ВОПРО<br>ВМ ВАСИЛ<br>Власть                                                                                                    | СУ О<br>ЬЕВА | СУЩНОСТИ МЕЖДУ                                                                                                    | НАРОДНОГО ЛОББИЗМА                                                                                                    | 2012 |                                                                             | •  | Ŧ |
|                         | ВМ ВАСИЛ<br>Власть                                                                                                    | ЬЕВА         |                                                                                                    | 11                                                                                                    | 2012 |                                                                             |    | • |

Рис. 27. Оновлена сторінка профілю автора в Google Scholar

Користувач може додати можете добавити «вручну» свої статті, скориставшись функцією <u>Добавить</u> в параметрах оновлення профілю (рис. 28).

| * | Статистика                                                                                                    | 0            | 2007 г.<br>0                                  |                                                                                          |                                                                                               |                               |                 | Подписаться на новые ссылки |
|---|----------------------------------------------------------------------------------------------------|--------------|-----------------------------------------------|------------------------------------------------------------------------------------------|-----------------------------------------------------------------------------------------------|-------------------------------|-----------------|-----------------------------|
|   | h-индекс                                                                                                    | 0            | 0                                             |                                                                                          |                                                                                               |                               |                 | Соавторы<br>Нет соавторов   |
| 0 | Выбрать: Все, Н                                                                                                    | и одн<br>тор | ой Действия                                   | •                                                                                        | Процити                                                                                       | ровано: Го                    | <b>1-2</b>      | Имя<br>Электронная почта    |
|   | Концептуализация и институализаци<br>технологического инструмента пред<br>интересов<br>ВМ Васильева Действия<br>Международный Добавить<br>Iobbying: becomin<br>ВМ Васильева<br>Объединить |              | туализация<br>ента предст<br>пъ               | международного лоббизма как<br>тавительства групповых<br>ституционализации International |                                                                                               |                               | Пригласить      |                             |
|   | Выбрать: Все, Н                                                                                                    | и одн        | Удалить<br>Корзина<br>Обновлен<br>ой Обновлен | ия профиля<br>ия профиля                                                                 |                                                                                               |                               | 1-2             |                             |
|   |                                                                                                    |              | Оценка и опр                                  | еделение дат<br>©2012 Google                                                             | n и числа цитирований автоматически выполн<br>е - Об Академии Google - Всё о Google - Отправи | яется компь<br>1ть отзыв - Мі | ьютер<br>ои цит | ной программой.<br>аты      |

Рис. 28. Додавання вручну статей до профілю автора в Google Scholar

Після вибору функції <u>Добавить</u> відкриється вікно з пошуковим рядком. Слід ввести ключові слова для пошуку й вибрати залежно від завдання пошуку – <u>Искать группу статей</u> чи <u>Искать статьи</u> (рис. 29).

|         | ← → Ð 0                                           | Web scholar.google.ru/citations                                                                                                    | 🖈 💽 🔻 Search with Поиск в Интернете                         |
|---------|---------------------------------------------------|----------------------------------------------------------------------------------------------------|-------------------------------------------------------------|
| $\star$ | Веб Картинки                                      | Ещё                                                                                                    | vasilievavm@spa.msu.ru                                      |
| 0<br>+  | 2                                                 | Варвара Васильева<br>МГУ им. М.В. Ломоносова, факультет государственного управления,<br>поббизм - мировая политика - этно-национальная политика - транзитология<br>Подтвержден адрес электронной почты в домене spa.msu.ru | Google Академия<br>Искать по автору<br>Мои цитаты - Справка |
|         | Добавить ст                                       | атьи пользователя Варвара Васильева                                                                                                    |                                                             |
|         | Статей: <b>10</b> .<br>1ьева лобб<br>Попробуйте в | Ссылок: <b>0</b> Добавить статью вручную<br>изм проблемы интерпретации Искать группы статей Искать статьи<br>ыполнить поиск по своему имени, названиям статей, соавторам или ключевым словам.                              |                                                             |
|         |                                                   | Оценка и определение дат и числа цитирований автоматически выполняется компью                                                                                                    | терной программой.                                          |

Рис. 29. Додавання статей (груп статей) до профілю автора в Google Scholar

Якщо користувач знайшов свою статтю, але в її видавничих даних є помилки, то він може виправити їх, додавши статтю у свій профіль, вибравши її із загального списку власних статей, а потім натиснути <u>Изменить</u> (рис. 30).

|                          | ← → ⊃ ⊶ ⑤ Web scholar.google.ru/citations                                                                                                    | 🚖 📴 🔻 Search with Поиск в Интернете                         |
|--------------------------|----------------------------------------------------------------------------------------------------|-------------------------------------------------------------|
| $\star$                  | Веб Картинки Ещё                                                                                                    | vasilievavm@spa.msu.ru                                      |
| <b>D</b><br>11<br>0<br>+ | Варвара Васильева<br>МГУ им. М.В. Ломоносова, факультет государственного управления,<br>лоббизм - мировая политика - этно-национальная политика - транзитология<br>Подтвержден адрес электронной почты в домене spa.msu.ru | Google Академия<br>Искать по автору<br>Мои цитаты - Справка |
|                          | Статья обновлена.                                                                                                    |                                                             |
|                          | « Назад к списку Изменить Экспорт Удалить                                                                                                    |                                                             |
|                          | НазваниеМеждународный лоббизм: на пути к институционализацииАвторыВасильева В. М.Дата публикации2011Название журналаМировая экономика и международные отношенияНомер3Страницы13-27                                         |                                                             |
|                          | Статьи в Академии Международный лоббизм: на пути к институционализации *                                                                                                    | τ.                                                          |

Рис. 30. Редагування доданих статей (1 етап)

У вікні, що відкрилося, треба ввести правильні дані (рис. 31).

| Conpanying Conmen                                             |                                                                   |  |  |  |  |  |
|---------------------------------------------------------------|-------------------------------------------------------------------|--|--|--|--|--|
| Статья <u>Книга</u>                                           | Диссертация Патент Другое                                         |  |  |  |  |  |
| Название Международный лоббизм: на пути к институционализации |                                                                   |  |  |  |  |  |
| Авторы М., Васильева В.                                       |                                                                   |  |  |  |  |  |
|                                                               | Например: Поляков, Александр Маркович; Арнольд, Владимир Игоревич |  |  |  |  |  |
| Дата публикации                                               | 2011<br>Например, 2008, 2008/12 или 2008/12/31.                   |  |  |  |  |  |
| Журнал <u>Матер</u>                                           | <u>риалы конференции</u> В книге                                  |  |  |  |  |  |
|                                                               |                                                                   |  |  |  |  |  |
| Название журнала                                              | Государственное управление. Электронный вестник                   |  |  |  |  |  |
| Название журнала<br>Том                                       | Государственное управление. Электронный вестник                   |  |  |  |  |  |
| Название журнала<br>Том<br>Номер                              | Государственное управление. Электронный вестник 29                |  |  |  |  |  |
| Название журнала<br>Том<br>Номер<br>Страницы                  | Государственное управление. Электронный вестник 29 1-11           |  |  |  |  |  |
| Название журнала<br>Том<br>Номер<br>Страницы<br>Издатель      | Государственное управление. Электронный вестник 29 1-11           |  |  |  |  |  |

Рис. 31. Редагування доданих статей (2 етап)

Після виправлення помилок і натискання <u>Изменить</u>, натиснути <u>Сохранить</u> (рис. 32, 33).

|                    | Например, 2008, 2008/12 или 2008/12/31.                                                                                                    |  |
|--------------------|----------------------------------------------------------------------------------------------------|--|
| Журнал <u>Мате</u> | ариалы конференции В книге                                                                                                    |  |
| Название журнала   | Государственное управление. Электронный вестник                                                                                                    |  |
| Том                |                                                                                                    |  |
| Номер              | 29                                                                                                    |  |
| Страницы           | 1-11                                                                                                    |  |
| Издатель           |                                                                                                    |  |
| Статьи в Академии  | Международный лоббизм: на пути к институционализации *<br>ММ Лебедева, АД Богатуров - Мировая экономика и международные отношения, 2010<br>Похожие статьи<br>© Не вносить изменения в эту статью.<br>© Ударить эту статью |  |
|                    | <ul> <li>Исключить эту статью из группы и добавить ее в профиль как самостоятельную.</li> </ul>                                                                                                    |  |

Рис. 32. Редагування доданих статей (3 етап)

|                    | ③ ⊸ G ← →                                                          | Web scholar.google.ru/citations                                                                                                    | 🖈 💽 🔻 Search with Поиск в Интернете |
|--------------------|--------------------------------------------------------------------|----------------------------------------------------------------------------------------------------|-------------------------------------|
| *                  | Варвара Васильева - Goo                                            | gle Scholar Citations (Alt+Left)                                                                                                    | vasilievavm@spa.msu.ru              |
| <b>P</b><br>3<br>+ | Ва<br>МГУ<br>лобе<br>Под                                           | Google Академия<br>Искать по автору<br>Мои цитаты - Справка                                                                              |                                     |
|                    | « Назад к списку И                                                 |                                                                                                    |                                     |
|                    | Название<br>Авторы<br>Дата публикации<br>Название журнала<br>Номер | Международный поббизм: на пути к институционализации<br>Васильева В. М.<br>2011<br>Государственное управление. Электронный вестник<br>29 |                                     |
|                    | Страницы<br>« Назад к списку И                                     | 1-11<br>зменить Экспорт Удалить                                                                                                    |                                     |

Рис. 33. Вигляд відредагованої статті в профілі автора в Google Scholar

Якщо користувач має намір хочете експортувати статтю (наприклад, перенести зібрані дані з аккаунту <u>Google Академии</u> до свого профілю) або статті, слід натиснути кнопку <u>Экспорт</u>.

Вибрати формат файла, що експортується, в рядку, що випав (рис. 34), та натиснути залежно від мети кнопку <u>Экспортировать эту статью</u> або <u>Экспортировать все мои статьи</u>.

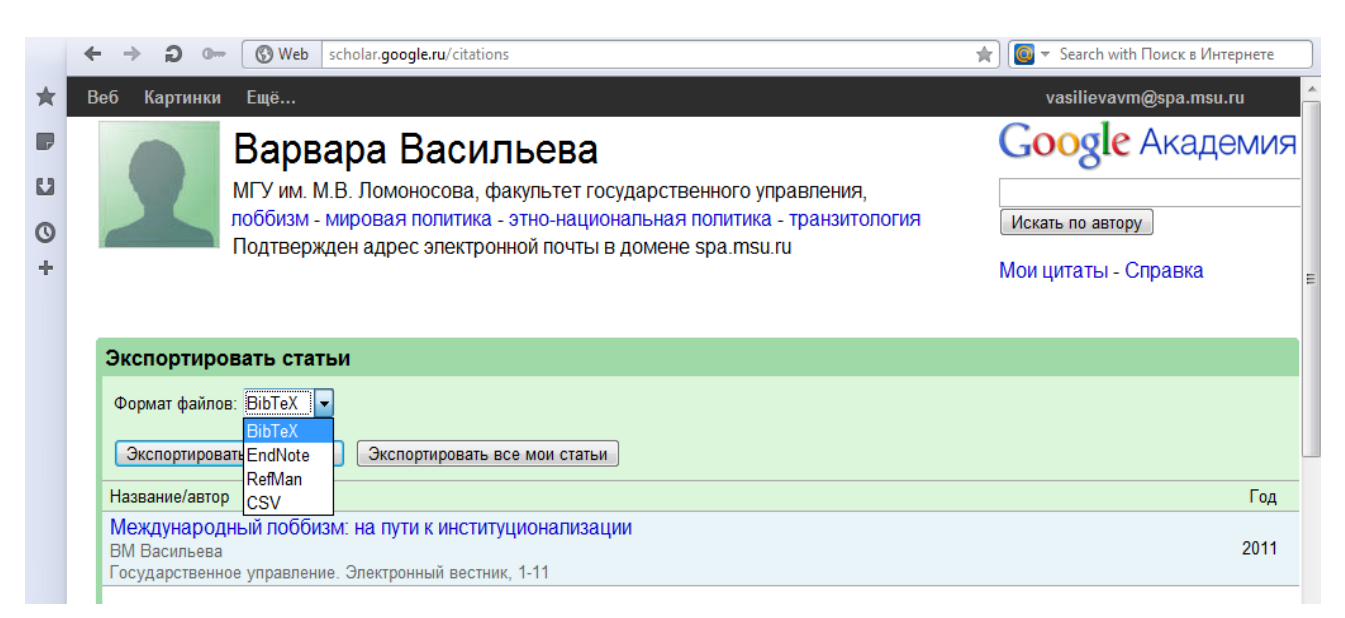

# Рис. 34. Експорт вибраних статей з профілю автора в Google Scholar

У вікні, що з'явилося, вибрати бажану дію з файлами, що експортуються (рис. 35).

| $\star$ | Веб Картинки Ещё                                                                                                    | vasilievavm@spa.msu.ru                   |
|---------|----------------------------------------------------------------------------------------------------|------------------------------------------|
| P       | Варвара Васильева                                                                                                    | Google Академия                          |
| 0+      | МГУ им. М.В. Ломоносс<br>лоббизм - мировая пол<br>Подтвержден адрес эл<br>From: scholar.google.ru                                                       | Искать по автору<br>Мои цитаты - Справка |
|         | Экспортировать статьи<br>Формат файлов: BibTeX  Экспортировать ату статью Экспортировать ату статью Экспортировать ату статью Экспортировать ату статью | Help                                     |
|         | Название/автор                                                                                                    | Год                                      |
|         | Международный поббизм: на пути к институционализации<br>ВМ Васильева<br>Государственное управление. Электронный вестник, 1-11                           | 2011                                     |
|         |                                                                                                    | ,                                        |

### Рис. 35. Вибір форматів файлів, що експортуються з профілю автора в Google Scholar

Для видалення небажаних публікацій або тих, що повторюються, із списку користувача слід скористатися функцією <u>Удалить</u> в <u>Обновлении профиля</u>.

Для того щоб при пошуку в <u>Google Scholar</u> (<u>Google Академии</u>) інтерактивне посилання на користувача як автора статті було включено до його профілю із загальним списком його публікацій автора, вибрати <u>Разрешить общий доступ к моему профилю</u> (або натиснути на посилання <u>Изменить</u> навпроти параметра <u>Общий доступ к моему профилю</u> закрыт.

## Створення повідомлень у Google Scholar

Якщо користувач зареєстрований (має аккаунт – профіль) в <u>Google Академии</u>, тоді можна скористатись опцією <u>Создать оповещение</u> (рис. 36).

|         | ← → Ð 0                                                                            | Web         scholar.google.ru/scholar                                                                                                    | * | 💽 🔻 Search | with Поиск в Интернете  |
|---------|------------------------------------------------------------------------------------|----------------------------------------------------------------------------------------------------|---|------------|-------------------------|
| $\star$ | Веб Картинки                                                                       | Ещё                                                                                                    |   | Va         | asilievavm@spa.msu.ru 🖆 |
| P       | Google                                                                             |                                                                                                    | • | Q          | E                       |
| 0       | Академия                                                                           | Результатов: примерно 258 (0,04 сек.)                                                                                                    |   |            | Мои цитаты              |
| +       | За все время<br>С 2012<br>С 2011<br>С 2008<br>Выбрать даты                         | Политология: Политическая теория, политические техн<br>Искать в цитирующих статьях<br>[книга] Открытое общество и его враги                                                                                                    |   |            | bim-bad.ru [PDF]        |
|         | <ul> <li>✓ включая</li> <li>патенты</li> <li>✓ показать</li> <li>цитаты</li> </ul> | Я вовсе не скрываю, что смотрю с отвращением на напыщенную претенциозность<br>целых томов, наполненных такими воззрениями, какие в ходу в настоящее время. При<br>этом я убежден, что модные методы [метафизики] должны до бесконечности<br>Цитируется: 889 Похожие статьи В виде HTML Все версии статьи (15) |   |            |                         |
|         | 🛯 Создать                                                                          | [ЦИТИРОВАНИЕ] ПОЛИТИЧЕСКАЯ ИДЕОЛОГИЯ: ЛОГИКА ИСТОРИЧЕСКОЙ ЭВОЛЮЦИИ<br>All Соловьев - POLIS. Politicheskie issledovaniia, 2001 - Redaktsiia zhurnala<br>Цитируется: 40 Похожие статьи Все версии статьи (7)                                                                                                    |   |            |                         |
| _       | оповещение                                                                         | <b>(книга) <u>Аудит политической системы посткоммунистической России</u><br/>ЮА Нисневич - 2007 - fpp.hse.ru</b>                                                                                                    |   |            | hse.ru [DOC]            |

Рис. 36. Перехід до створення повідомлень

У цьому разі користувач отримуватиме листи електронною поштою, які повідомлятимуть про зміни цитування публікації, яка його цікавить. У вікні, що з'явилося, підтвердити бажання отримувати повідомлення про згадування в документах публікації, яка цікавить користувача, натиснувши кнопку Создать оповещение (рис. 37).

|        | ← → ⊖ 0                 | Web scholar.google.ru                                                                                                    | u/scholar_alerts 🙀 💽 ▼ Search with Поиск в Интернете                                                                                                    |
|--------|-------------------------|----------------------------------------------------------------------------------------------------|----------------------------------------------------------------------------------------------------|
| *      | Академия                | Создать оповещени                                                                                                    | е Список оповещений                                                                                                    |
| U<br>O | Оповещения              | Запрос на оповещение:                                                                                                    | Упоминание в документах "Политопогия: Политическая теория, политические технологии: Учебник для"                                                                                                    |
| +      |                         | Электронная почта:                                                                                                    | vasilievavm@spa.msu.ru                                                                                                    |
|        | Количество результатов: |                                                                                                    | Показать не более 10 результатов 🗢                                                                                                    |
|        |                         |                                                                                                    | Обновить результаты СОЗДАТЬ ОПОВЕЩЕНИЕ                                                                                                    |
|        |                         | Примеры результа                                                                                                    | тов поиска начиная с 2012:                                                                                                    |
|        |                         | [DOC] по учебному пре<br>ВС Новиков - Москва, 201<br>2) развитие правового обр<br>образовательных учрежд<br>образовательный процесс | едмету" Обществознание"(Базовый и профильный уровни) 9 класс<br>12<br>хазования и воспитания подрастающего поколения в<br>ениях различного уровня посредством внедрения в<br>з учебных курсов, программ, учебно-методических |

Рис. 37. Підтвердження бажання отримувати повідомлення про згадування в документах певної публікації

|         | ← → ⊋ ☞ 🔇 Web scholar.google.r         | /schhp 1                                | 🖌 🧕 👻 Search with | Поиск в Интернете |
|---------|----------------------------------------|-----------------------------------------|-------------------|-------------------|
| $\star$ | Веб Картинки Ещё                       |                                         | vasilievavı       | m@spa.msu.ru 🔶    |
| P       |                                        | <i>и</i> Мои цитаты <i>и</i> Кои цитаты | 🛯 Оповещения      | 🗱 Настройки       |
| U       |                                        |                                         |                   |                   |
| 0       |                                        |                                         |                   |                   |
| +       | [                                      | Стоя на плечах гигантов                 | ٩                 | E                 |
|         | Вернуться к старому доброму интерфейсу |                                         | 0.10              |                   |

Користувач побачить таке вікно (рис. 38):

### Рис. 38. Перехід до перегляду поточних повідомлень

Якщо з якихось причин користувач більше не бажає створювати повідомлення, слід натиснути кнопку <u>Отменить</u> навпроти вибраного повідомлення.

Проглянути поточні встановлені повідомлення можна в аккаунті користувача на головній сторінці <u>Google Академии</u>, натиснувши на <u>Оповещения</u>.

У результаті користувач може проглядати список поточних повідомлень свого профілю (рис. 39).

|                  |                                                                                                  |                                  | wintepriete |
|------------------|--------------------------------------------------------------------------------------------------|----------------------------------|-------------|
| Веб Картинки Ещё |                                                                                                  | vasilievavm@spa.msu.ru           |             |
| Google           |                                                                                                  |                                  |             |
| 0                |                                                                                                  |                                  |             |
| Академия         | Оповещения для vasilievavm@spa.msu.ru                                                            |                                  |             |
|                  |                                                                                                  |                                  |             |
| Оповещения       | Запрос на оповещение                                                                             | Количество результатов           | Действия    |
|                  | Упоминание в документах "Политология: Политическая теория, политические технологии: Учебник для" | Показать не более 10 результатов | Отменить    |
|                  | СОЗДАТЬ ОПОВЕЩЕНИЕ                                                                               |                                  |             |
|                  |                                                                                                  |                                  |             |
|                  | Об Акадонии Соодо Воё о Соодо Политика конфилониизациости                                        | и Условия использования          | OTSUB       |

Рис. 39. Список поточних повідомлень

## Налаштування пошуку в Google Scholar

Зареєстрований користувач Google Scholar може змінювати вигляд репрезентації результатів пошуку. Для цього треба зайти у власний аккаунт. На головній сторінці <u>Google</u> <u>Академии</u> вибрати <u>Настройки</u>.

Користувач може змінити формат відображення результатів (кількість результатів, відкриття результатів у новому вікні та відображення посилань для імпортування цитат у форматах BiBTex, EndNote, RefMan, RefWorks) (рис. 40). Обов'язково зберегти всі внесені зміни, натиснувши кнопку <u>Сохранить</u>.

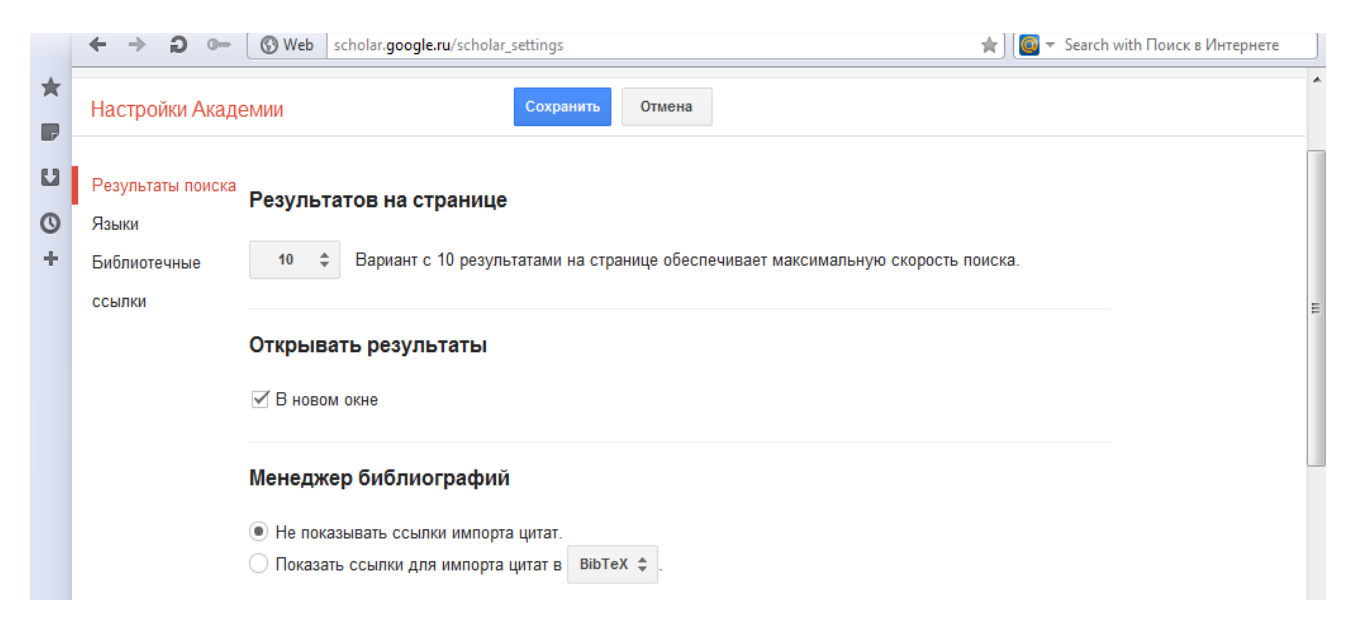

Рис. 40. Зміна формату відображення результатів пошуку

Можливо обмежити пошук певними мовами та змінити мову інтерфейсу. Для цього вибрати вкладку <u>Языки</u> і налаштувати бажаний режим. Обов'язково зберегти зміни (рис. 41).

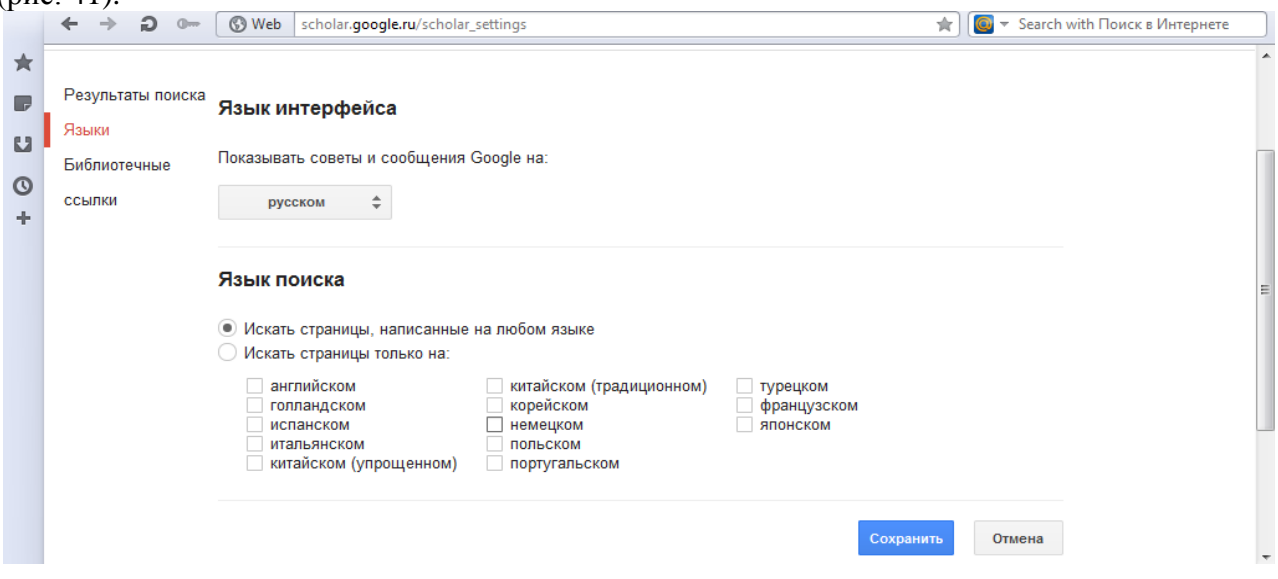

Рис. 41. Обмеження пошуку за мовою

Якщо користувач знає точну назву та має доступ (логін – пароль) до певних бібліотечних ресурсів, він може налаштувати опцію показу посилань доступу до цих бібліотек (рис. 42).

|   | ← → Ð 0           | 🚯 Web scholar.google.ru/scholar_setprefs 🔶 👔 🗸 Search with Поиск в Интернете                                                                                                    | ) |
|---|-------------------|----------------------------------------------------------------------------------------------------|---|
| * | Веб Картинки      | Ещё vasilievavm@spa.msu.ru                                                                                                    | * |
| P | Google            |                                                                                                    |   |
| 0 | Настройки Акад    | Отмена Отмена                                                                                                    |   |
| + | Результаты поиска |                                                                                                    | E |
|   | Языки             | Показать ссылки доступа к следующим библиотекам (не более пяти):                                                                                                    |   |
|   | Библиотечные      | <u>୍</u>                                                                                                    |   |
|   | ссылки            | напр., Гарвардский университет                                                                                                    |   |
|   |                   | Не найдено соответствующих вашему запросу – РГБ – библиотек. Проверьте, правильно ли написаны<br>слова, и попробуйте использовать официальное название библиотеки и ее аббревиатуру. Все равно не<br>удается найти? Расскажите своему библиотекарю о ссылках на библиотеки в Академии Google. |   |
|   |                   | ✓ Каталог ГПНТБ России - Поиск в каталоге ГПНТБ                                                                                                    |   |
|   |                   | Доступ в Интернете к библиотечным подпискам обычно разрешается только постоянным читателям данной                                                                                                    | Ŧ |

Рис. 42. Встановлення опції показу посилань доступу до бібліотек в Академії Google

У наукометричних дослідженнях прийнято порівнювати дані з WoS i SCOPUS або з усіх трьох платформ, тобто порівнювати дві різні парадигми індексації: WoS i SCOPUS проти Google Scholar. При цьому WoS i SCOPUS традиційно демонструють різні абсолютні показники цитування, проте виявляють однакові тенденції (тобто однаково визначають часто цитовані та мало цитовані статті, але по-різному оцінюють статті середнього рівня цитування).

Спеціалісти Національної наукової бібліотеки України ім. В.І. Вернадського започатковали супровід суспільних і гуманітарних наук. При цьому НБУВ здійснює щоквартальну підготовку та надання керівництву інформаційно-аналітичних матеріалів, джерельною базою яких є визначені на основі даних Google Академія:

1) рейтингів Топ–100 соціогуманітаріїв України за індексами Хірша та показниками кількості публікацій науковців і посилань на них;

2) рейтингів періодичних видань Секції суспільних і гуманітарних наук за аналогічними показниками.